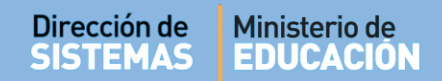

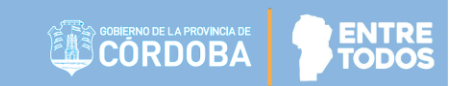

# SISTEMA GESTIÓN ESTUDIANTES

## **GESTIONAR USUARIOS PROGRAMA APRENDER**

- DIRECTIVOS -

## NIVEL INICIAL - PRIMARIO - SECUNDARIO

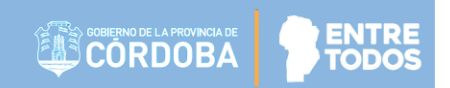

## ÍNDICE

| SISTE | EMA GESTIÓN ESTUDIANTES                                            | 1 |
|-------|--------------------------------------------------------------------|---|
| 1.    | Personas autorizadas para Gestionar Usuarios del Programa Aprender | 3 |
| 2.    | Acceso                                                             | 3 |

### SISTEMA GESTIÓN ESTUDIANTES - GESTIONAR USUARIOS PROGRAMA APRENDER -

### 1. Personas autorizadas para Gestionar Usuarios del Programa Aprender

Esta acción puede ser realizada por el Directivo de la Escuela o por las personas que éste haya autorizado (Secretarios/Preceptores u Otros) a través de la opción "Gestionar Personal Autorizado".

Para habilitar al Personal, puede consultar el tutorial "Gestionar Personal Autorizado" que se encuentra en <u>http://www.cba.gov.ar/gestion-estudiantes/</u>

#### 2. Acceso

Se puede acceder desde la opción:

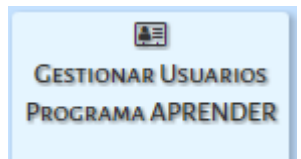

Una vez que haya ingresado a esta sección, se debe seleccionar la opción

+ Agregar Usuario

|                                                          |             |                         |                 | G              | estión Estı   | idiantes            |
|----------------------------------------------------------|-------------|-------------------------|-----------------|----------------|---------------|---------------------|
| E MENU                                                   |             |                         | ESCUELA: MERCEI | DITAS DE SAN I | MARTIN - CAME | <u>biar Escuela</u> |
| 😁 Gestionar Usuarios Progra                              | AMA APRENDE | R                       |                 |                |               |                     |
| Filtros de datos                                         |             |                         |                 |                |               |                     |
| Nro. de Documento: Ej: 45698741<br>Apellido: Ej: Brandan |             |                         |                 |                |               |                     |
| O Russar                                                 |             |                         |                 |                |               |                     |
|                                                          |             |                         |                 |                |               |                     |
| RESULTADOS DE BUSQUEDA                                   | Sexo        | Apellido                | Nombre          | Rol            | Acciones      |                     |
|                                                          |             |                         |                 |                |               |                     |
|                                                          | No          | hay datos disponibles e | n la tabla      |                |               |                     |
|                                                          | No          | hay datos disponibles e | n la tabla      |                |               | 00                  |

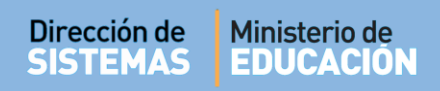

Se abrirá una ventana emergente en la cual se debe ingresar el Número de Documento y el Sexo de la persona a la que se desea agregar y presionar el botón QBuscar.

| -Buscar Persona   |                    | ۲ |
|-------------------|--------------------|---|
| Número documento: | Ej: 46853144       |   |
| Sexo:             | Seleccione un sexo |   |
| Q Buscar          |                    |   |

A continuación se mostrarán los datos de la persona buscada. Si es la correcta, seleccionarla.

| Número docu       | mento:        | 7777777  |               |                           |             |
|-------------------|---------------|----------|---------------|---------------------------|-------------|
| Sexo:             |               | FEMENINO |               | T                         |             |
| <b>Q</b> Buscar   |               |          |               |                           |             |
| Tipo<br>documento | Nro documento | Sexo     | Apellido      | Nombres                   | Seleccionar |
| DNI               | 77777777      | FEMENINO | AGUERO BEARZI | FLAVIANA VICTORIA MARICEL | R           |
|                   |               |          |               |                           |             |
|                   |               |          |               |                           |             |
|                   |               |          |               |                           |             |

Inmediatamente se habilitarán las opciones de Rol que poseerá la persona. Seleccionar la que corresponda.

También, calcular el CUIL para que quede registrado también ese dato. Finalmente, guardar los

🖹 Guardar

datos a través de la opción

| Dirección de<br>SISTEMAS | Ministerio d<br>EDUCACI | e<br>DN  | GOBIERNO DE LA PROVINCIA DE<br>CÓRDOBA | <b>9</b> ₹ |
|--------------------------|-------------------------|----------|----------------------------------------|------------|
|                          |                         |          |                                        | ,          |
| - Bus                    | car Persona             |          |                                        | ۲          |
| Núm                      | ero documento:          | 77777777 |                                        |            |
| Sexo                     |                         | FEMENINO |                                        |            |

| ipo<br>locumento    | Nro documento     | Sexo         | Apellido          | Nombres                   | Seleccionar |
|---------------------|-------------------|--------------|-------------------|---------------------------|-------------|
| DNI                 | 77777777          | FEMENINO     | AGUERO BEARZI     | FLAVIANA VICTORIA MARICEL |             |
| SELECCION           |                   | FEDÁ LA PEDS | ONA SEI ECCIONADA |                           |             |
| SELECCION           | E EL ROL QUE POS  | EERÁ LA PERS | ONA SELECCIONADA  |                           |             |
| SELECCION<br>VEEDOR | E EL ROL QUE POS  | EERÁ LA PERS | ONA SELECCIONADA  |                           |             |
| VEEDOR              | AF EL ROL QUE POS | EERÁ LA PERS | ONA SELECCIONADA  |                           |             |

A continuación, la persona habilitada se mostrará en el listado de Usuarios Programa Aprender.

| MENU       Escuela: MERCEDITAS DE SAN MARTIN - C CAMBIAR E         Cestionar Usuarios Procrama APRENDER         Futros de Datos         Mro. de Documento:       Ej: 45698741         Ej: Brandan         Q Buscar         Resultados de BúSqueda         Nro. Documento       Sexo         Agellido:       Rol         Aguero       Rol         Resultados de BúSqueda       Nombre       Rol       Accion         77777777       F       Aguero BEARZI       FLAVIANA VICTORIA MARICEL       Aprender         + Agregar Usuario       Subario       Aprender       Aprender       Aprender |                                               |           |                             |                                     | Gestion Es                            | tuulant       |
|----------------------------------------------------------------------------------------------------|-----------------------------------------------|-----------|-----------------------------|-------------------------------------|---------------------------------------|---------------|
| CESTIONAR USUARIOS PROCRAMA APRENDER  FLTROS DE DATOS  FLTROS DE DATOS  FLTROS DE DATOS  FLE: 45698741  Apellido:  Q Buscar  Q Buscar  RESULTADOS DE BÚSQUEDA  Tro. Documento Sexo Apellido Nombre Rol Accio  7777777 F AGUERO BEARZI FLAVIANA VICTORIA MARICEL APPENDER  + Agregar Usuario                                                                                                    | E MENU                                        |           |                             | Escuela: MERCE                      | DITAS DE SAN MARTIN - 📿 😋             | MBIAR ESCUE   |
| FILTROS DE DATOS         Nro. de Documento:       Éj: 45698741         Apellido:       Éj: Brandan         Q. Buscar         RESULTADOS DE BÚSQUEDA         Nro. Documento       Sexo         Apellido       Nombre         Rol       Accio         77777777       F         AGUERO BEARZI       FLAVIANA VICTORIA MARICEL         APRENDER                                                                                                    | 😁 Gestionai                                   | r Usua    | rios Programa APRE          | NDER                                |                                       |               |
| Nro. de Documento:       Ej: 45698741         Apellido:       Ej: Brandan         Q. Buscar       Resultados de Búsqueda         Nro. Documento       Sexo       Apellido       Nombre       Rol       Accio         77777777       F       AGUERO BEARZI       FLAVIANA VICTORIA MARICEL       APLICADOR PROGRAMA<br>APRENDER       >                                                                                                    | FILTROS DE DATOS                              | s         |                             |                                     |                                       |               |
| Apellido:       Ej: Brandan         Q Buscar       RESULTADOS DE BÚSQUEDA         Nro. Documento       Sexo       Apellido       Nombre       Rol       Accion         77777777       F       AGUERO BEARZI       FLAVIANA VICTORIA MARICEL       APLICADOR PROGRAMA APRENDER       >                                                                                                    | Nro. de Documento                             | b: Ej: 4  | 5698741                     |                                     |                                       |               |
| Q Buscar         RESULTADOS DE BÚSQUEDA         Nro. Documento       Sexo         Apellido       Nombre         Rol       Accio         77777777       F         AGUERO BEARZI       FLAVIANA VICTORIA MARICEL         APRENDER                                                                                                    | Apellido:                                     | Ei: E     | Brandan                     |                                     |                                       |               |
| 77777777     F     AGUERO BEARZI     FLAVIANA VICTORIA MARICEL     APLICADOR PROGRAMA<br>APRENDER                                                                                                    | D                                             |           |                             |                                     |                                       |               |
| + Agregar Usuario                                                                                                    | RESULTADOS DE B                               | Sero      | A.                          | Nombre                              | Rol                                   | Acciones      |
| + Agregar Usuario                                                                                                    | RESULTADOS DE E<br>Nro. Documento<br>77777777 | Sexo<br>F | Apellido<br>Aguero Bearzi   | Nombre<br>FLAVIANA VICTORIA MARICEL | Rol<br>APLICADOR PROGRAMA<br>APRENDER | Acciones<br>X |
| + Agregar Usuario                                                                                                    | RESULTADOS DE E<br>Nro. Documento<br>77777777 | Sexo<br>F | A Apellido<br>AGUERO BEARZI | Nombre<br>FLAVIANA VICTORIA MARICEL | Rol<br>APLICADOR PROGRAMA<br>APRENDER | Acciones<br>× |
| + Agregar Usuario                                                                                                    | RESULTADOS DE E<br>Nro. Documento<br>77777777 | Sexo<br>F | A Apellido<br>AGUERO BEARZI | Nombre<br>FLAVIANA VICTORIA MARICEL | Rol<br>APLICADOR PROGRAMA<br>APRENDER | Acciones<br>X |
|                                                                                                    | RESULTADOS DE E<br>Nro. Documento<br>77777777 | Sexo<br>F | A Apellido<br>AGUERO BEARZI | Nombre<br>FLAVIANA VICTORIA MARICEL | Rol<br>APLICADOR PROGRAMA<br>APRENDER | Acciones      |

Si desea eliminar, en Acciones es posible hacerlo a través de la opción 💌.

# **FIN DEL TUTORIAL**

- --- --- --- ---